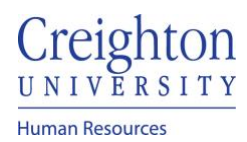

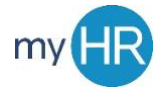

#### Page 1 of 6

## How to Enter Time in myHR

### 1. Go to: myhr.creighton.edu

- a. Sign in using your BLUE credentials
  - i. <u>NETID@creighton.edu</u>
  - ii. Blue password

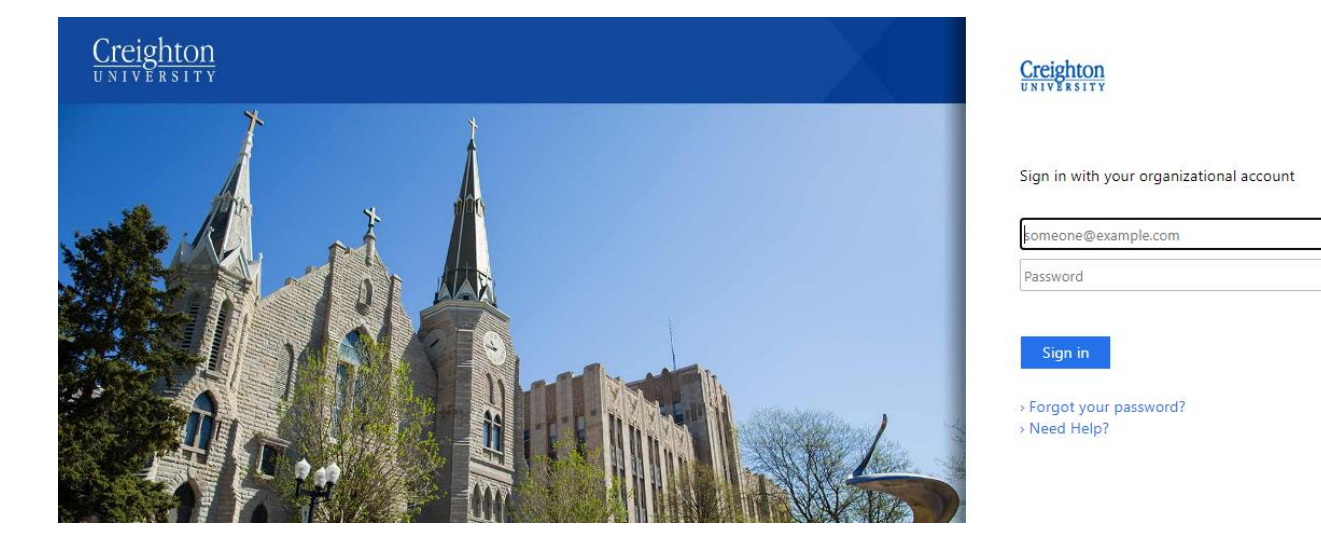

2. You are brought to the homepage of myHR. Employees will see the following page:

| About Me    | Tools          | Others  |                       |                 |                              |                           |               |
|-------------|----------------|---------|-----------------------|-----------------|------------------------------|---------------------------|---------------|
|             |                |         | APPS                  |                 |                              |                           |               |
| Personal    | Details        |         |                       |                 | <u>_</u>                     | <b>1</b> 2                |               |
| 🝙 Documer   | nt Records     |         | Checklist Tasks       | Pay             | Time and<br>Absences         | Career and<br>Performance | What to Learn |
| 🔀 Contact I | nfo            |         |                       |                 |                              |                           |               |
| Family an   | d Emergency C  | ontacts | <b>÷</b>              | <b>÷</b>        |                              |                           |               |
| My Organ    | nization Chart |         | Career<br>Development | Career Planning | Skills and<br>Qualifications |                           |               |

3. Select the time and absences option

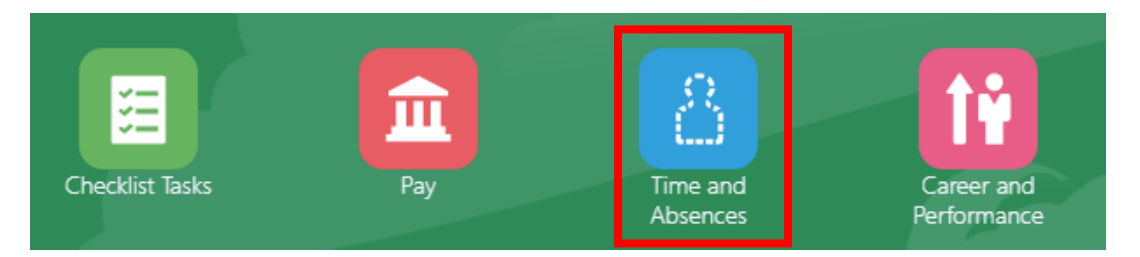

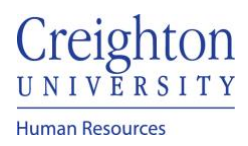

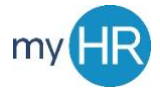

Page 2 of 6

# 4. Select Existing Time Cards tile

| Existing Time Cards            | Add Absence                                | Absence Balance                                              | Existing Absences                                     |
|--------------------------------|--------------------------------------------|--------------------------------------------------------------|-------------------------------------------------------|
| Access all of your time cards. | Request an absence and submit for approval | Review current plan balances and absences taken or requested | View, change or withdraw existing<br>absence requests |

5. You are brought to the time card homepage. Employees will see the following:

| < Exis         | sting Time | e Cards @ | )        |               |                     |                  |                    |           |              |        |
|----------------|------------|-----------|----------|---------------|---------------------|------------------|--------------------|-----------|--------------|--------|
| Search         |            |           |          |               |                     |                  |                    |           |              |        |
| From Date      | m/d/yy     | Ë©        | Status   | ~             |                     |                  |                    |           |              |        |
| To Date        | m/d/yy     | Ċ         | Favorite | ~             |                     |                  |                    |           |              |        |
|                |            |           |          |               |                     |                  |                    |           |              |        |
| Search Results | ;          |           |          |               |                     |                  |                    |           |              |        |
| Actions • V    | iew 🔻 + 🎵  | 🖙 📓 Detac | h        |               |                     |                  |                    |           |              |        |
| Time Card Pe   | riod       | Favorite  | Status   | Total Hours F | lecorded A<br>Hours | Absence<br>Hours | Submission<br>Date | Exception | View Summary | Delete |

## 6. To create a new time card, select the plus sign

| < Exis                   | sting Tim            | e Cards 🛛  |        |             |                   |                  |                    |           |              |        |
|--------------------------|----------------------|------------|--------|-------------|-------------------|------------------|--------------------|-----------|--------------|--------|
| Search From Date To Date | m/d/yy<br>m/d/yy     | 01<br>01   | Status |             | ·                 |                  |                    |           |              |        |
| Search Results           | s<br>∕iew ▼ <b>+</b> | 🖙 🗐 Detach |        |             |                   |                  |                    |           |              |        |
| Time Card Pe             | eriod                | Favorite   | Status | Total Hours | Recorded<br>Hours | Absence<br>Hours | Submission<br>Date | Exception | View Summary | Delete |

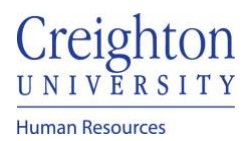

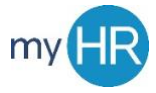

7. A calendar will pop up, select todays date, and press 'OK'

| С | reate | Time | Card |     |      |            | >              | < |
|---|-------|------|------|-----|------|------------|----------------|---|
|   | <     | Augu | ist  | ✔ 2 | 2021 | ^ <b>~</b> | >              |   |
|   | SUN   | MON  | TUE  | WED | тни  | FRI        | SAT            |   |
|   | 1     | 2    | 3    | 4   | 5    | 6          | 7              |   |
|   | 8     | 9    | 10   | 11  | 12   | 13         | 14             |   |
|   | 15    | 16   | 17   | 18  | 19   | 20         | 21             |   |
|   | 22    | 2,3  | 24   | 25  | 26   | 27         | 28             |   |
|   | 29    | 30   | 31   | 1   | 2    | 3          | 4              |   |
|   |       |      |      |     |      |            |                |   |
|   |       |      |      |     |      | 0 <u>k</u> | <u>C</u> ancel |   |

8. Once you select 'OK', you will be brought to this page. If you are a bi-weekly employee, your time card will show the entire two week pay period

| Create Time Card: Report Time 🖈                |                                               | Ne <u>x</u> t             | Save                    | Save and Close            | <u>C</u> ancel            |
|------------------------------------------------|-----------------------------------------------|---------------------------|-------------------------|---------------------------|---------------------------|
| Person Information : Gary Gygax                |                                               |                           |                         |                           |                           |
| Time Card Details : 8/14/21 - 8/27/21          |                                               |                           |                         |                           |                           |
| Time Entry Time Totals                         |                                               |                           |                         |                           |                           |
| Reported Hours 0.00                            | Absence Hours 0.00                            |                           | Sche                    | duled Hours 80.00         |                           |
| Actions ▼ View ▼ Format ▼ 📄 🗙 🕮 💉 + Add Row Be | low 🔻 🐺 🎟 Freeze 🗐 Deta                       | ach 📣 Wrap 🤇              | D                       |                           |                           |
|                                                |                                               |                           |                         | Days                      |                           |
| Assignment *Department Name * Time Type        | Sat,Aug Sun,Aug Mon,Aug Tue,Au<br>14 15 16 17 | ug Wed,Auç Thu,A<br>18 19 | ug Fri,Aug Sat<br>20 21 | Aug Sun,Aug Mon,Aug 22 23 | Jç Tue,Aug Wed,A<br>24 25 |
|                                                | Quantity Quantity Quantity Quant              | ity Quantity Quant        | ity Quantity Qua        | antity Quantity Quanti    | ty Quantity Quant         |
| 1                                              |                                               |                           |                         |                           |                           |
| Daily Totals                                   |                                               |                           |                         |                           |                           |
| 4                                              |                                               |                           |                         |                           | ۱.                        |

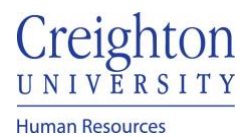

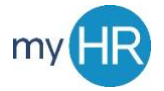

To enter time, first select your 'Assignment Number' by clicking the dropdown arrow
 a. If you have multiple assignments, multiple numbers will appear

| Actions • | • \ | /iew ▼ Format         | ▼ E × 严 /        | + Add Row Beld | w v           | <b>F</b>      | Freeze        | Detach        | 🚽 Wraj        | p (?)         |               |               |               |               |               |            |
|-----------|-----|-----------------------|------------------|----------------|---------------|---------------|---------------|---------------|---------------|---------------|---------------|---------------|---------------|---------------|---------------|------------|
|           |     |                       |                  |                |               |               |               |               |               |               |               |               | Da            | ys            |               |            |
|           |     | *Assignment<br>Number | *Department Name | * Time Type    | Sat,Aug<br>14 | Sun,Aug<br>15 | Mon,Auç<br>16 | Tue,Aug<br>17 | Wed,Auç<br>18 | Thu,Aug<br>19 | Fri,Aug<br>20 | Sat,Aug<br>21 | Sun,Aug<br>22 | Mon,Aug<br>23 | Tue,Aug<br>24 | Wed,<br>25 |
|           |     |                       |                  |                | Quantity      | Quantity      | Quantity      | Quantity      | Quantity      | Quantity      | Quantity      | Quantity      | Quantity      | Quantity      | Quantity      | Quar       |
| 1         |     | ~                     | ~                | ~              |               |               |               |               |               |               |               |               |               |               |               |            |
| Daily Tot | ls  |                       |                  |                |               |               |               |               |               |               |               |               |               |               |               |            |
|           |     | E38344                |                  |                |               |               |               |               |               |               |               |               |               |               |               | ×.         |
| Rows Sel  | cte | Search                |                  |                |               |               |               |               |               |               |               |               |               |               |               |            |

### 10. Next, select the 'Department Name' by using the dropdown arrow

| Actions      | View <ul> <li>Format</li> </ul> | ▼ <b>目 × </b> 理 。   | Add Row Belo | w 🔻           | 5             | reeze         | Detach        | 🖊 Wrap        | ?             |               |               |               |               |               |            |
|--------------|---------------------------------|---------------------|--------------|---------------|---------------|---------------|---------------|---------------|---------------|---------------|---------------|---------------|---------------|---------------|------------|
|              |                                 |                     | l            |               |               |               |               |               |               |               |               | Day           | /s            |               |            |
|              | *Assignment<br>Number           | *Department Name    | * Time Type  | Sat,Aug<br>14 | Sun,Aug<br>15 | Mon,Auç<br>16 | Tue,Aug<br>17 | Wed,Auç<br>18 | Thu,Aug<br>19 | Fri,Aug<br>20 | Sat,Aug<br>21 | Sun,Aug<br>22 | Mon,Auç<br>23 | Tue,Aug<br>24 | Wed,<br>25 |
|              |                                 |                     |              | Quantity      | Quantity      | Quantity      | Quantity      | Quantity      | Quantity      | Quantity      | Quantity      | Quantity      | Quantity      | Quantity      | Quar       |
| 1            | E38344 ~                        | ~                   | Regular V    |               |               |               |               |               |               |               |               |               |               |               |            |
| Daily Totals |                                 | 000311 Human Resour | es           |               |               |               |               |               |               |               |               |               |               |               |            |
|              | 4                               | Search              |              |               | - 1           |               |               |               |               |               |               |               |               |               | ×.         |
| Rows Select  | ed 1                            |                     |              |               |               |               |               |               |               |               |               |               |               |               |            |

11. Enter your hours worked for the pay perioda. Hours are entered to the minute

| Actions <b>v</b> | View <ul> <li>Format</li> </ul> | • E × 9 ×        | + Add Row Beld | w v           | F III         | reeze         | Detach        | 📣 Wrap         | ) (?)          |                |               |               |                |               |            |
|------------------|---------------------------------|------------------|----------------|---------------|---------------|---------------|---------------|----------------|----------------|----------------|---------------|---------------|----------------|---------------|------------|
|                  |                                 |                  |                |               |               |               |               |                |                |                |               | Day           | /S             |               |            |
|                  | *Assignment<br>Number           | *Department Name | * Time Type    | Sat,Aug<br>14 | Sun,Aug<br>15 | Mon,Auç<br>16 | Tue,Aug<br>17 | Wed,Auç<br>18  | Thu,Aug<br>19  | Fri,Aug<br>20  | Sat,Aug<br>21 | Sun,Aug<br>22 | Mon,Auç<br>23  | Tue,Aug<br>24 | Wed,<br>25 |
|                  |                                 |                  |                | Quantity      | Quantity      | Quantity      | Quantity      | Quantity       | Quantity       | Quantity       | Quantity      | Quantity      | Quantity       | Quantity      | Quar       |
| 1                | E38344 ~                        | 000311 Human R ∨ | Regular V      |               |               |               |               | 3.00           | 1.50           | 2.25           |               |               | 2.00           |               |            |
| Daily Totals     |                                 |                  |                |               |               |               |               | Hours:<br>3.00 | Hours:<br>1.50 | Hours:<br>2.25 |               |               | Hours:<br>2.00 |               |            |
|                  | •                               |                  |                |               |               |               |               |                |                |                |               |               |                |               | •          |
| Rows Select      | ed 1                            |                  |                |               |               |               |               |                |                |                |               |               |                |               |            |

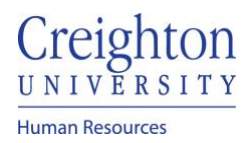

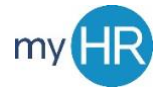

- 12. If you are working multiple assignments within the pay period, select '+ Add Row Below'a. A second row will appear. Follow the same steps to enter assignment number,
  - department name, and hours worked

| Actions •    | View <b>v</b> Format <b>v</b> | • E × A ×        | + Add Row Belo | ow   ▼        | <b>F</b>      | reeze         | Ö Detach      | 📣 Wrap        | 。 ⑦           |               |               |               |               |               |            |
|--------------|-------------------------------|------------------|----------------|---------------|---------------|---------------|---------------|---------------|---------------|---------------|---------------|---------------|---------------|---------------|------------|
|              |                               |                  |                |               |               |               |               |               |               |               |               | Day           | /s            |               |            |
|              | *Assignment<br>Number         | *Department Name | * Time Type    | Sat,Aug<br>14 | Sun,Aug<br>15 | Mon,Auç<br>16 | Tue,Aug<br>17 | Wed,Auç<br>18 | Thu,Aug<br>19 | Fri,Aug<br>20 | Sat,Aug<br>21 | Sun,Aug<br>22 | Mon,Auç<br>23 | Tue,Aug<br>24 | Wed,<br>25 |
|              |                               |                  |                | Quantity      | Quantity      | Quantity      | Quantity      | Quantity      | Quantity      | Quantity      | Quantity      | Quantity      | Quantity      | Quantity      | Quar       |
| 1            | E38344 ~                      | 000311 Human R 🗸 | Regular V      |               |               |               |               |               |               |               |               |               |               |               |            |
| 2            | ~                             | ~                | ~              |               |               |               |               |               |               |               |               |               |               |               |            |
| Daily Totals |                               |                  |                |               |               |               |               |               |               |               |               |               |               |               |            |
|              | •                             |                  |                |               |               |               |               |               |               |               |               |               |               |               | •          |
| Rows Select  | ed 1                          |                  |                |               |               |               |               |               |               |               |               |               |               |               |            |

Click 'Save' before cancelling or clicking 'Next' otherwise your hours may not be submitted

 If you wish to enter hours later in the pay period as well, click 'Save and Close', and
 return to your card later to add hours

| Edit Time Card: Report Time 🛪         | Ne <u>x</u> t | Save | Save and Close     | Cancel |
|---------------------------------------|---------------|------|--------------------|--------|
| Person Information : Gary Gygax       |               |      |                    |        |
| Time Card Details : 8/14/21 - 8/27/21 |               |      |                    |        |
| Time Entry Time Totals                |               |      |                    |        |
| Reported Hours 8.75 Absence Hours     | ; 0.00        | Sche | eduled Hours 80.00 |        |

14. To submit your time card, after you have clicked 'Save', select 'Next'

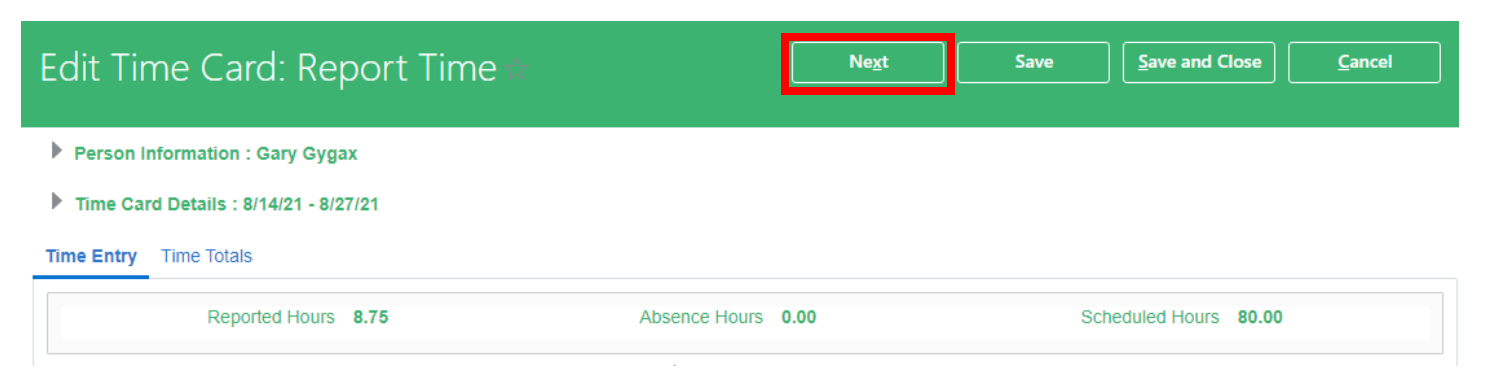

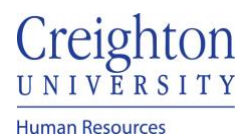

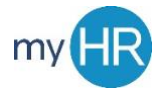

15. After selecting next, you are brough to a page to review your time card. If everything looks correct, select 'Submit' to submit your card for approval by your manager

| Edit Tir         | ne Card:              | Review Time         | 5           |               |               |               |               |                |                |                |               |               | B              | ack           | Su            | bmit          | <u>C</u> an   | cel |
|------------------|-----------------------|---------------------|-------------|---------------|---------------|---------------|---------------|----------------|----------------|----------------|---------------|---------------|----------------|---------------|---------------|---------------|---------------|-----|
| Person II        | nformation : Gary     | / Gygax             |             |               |               |               |               |                |                |                |               |               |                |               |               |               |               |     |
| Fime Car         | d Details : 8/14/2    | 1 - 8/27/21         |             |               |               |               |               |                |                |                |               |               |                |               |               |               |               |     |
| Reported Tir     | ne Time Totals        |                     |             |               |               |               |               |                |                |                |               |               |                |               |               |               |               |     |
|                  | R                     | eported Hours 8.75  |             |               |               | Abser         | nce Hours     | 0.00           |                |                |               |               | Sch            | neduled Ho    | ours 80.0     | 0             |               |     |
| Actions <b>v</b> | View • Format         | • ■ × ₽             | Freeze De   | etach 🖊 V     | Vrap          | )             |               |                |                |                |               |               |                |               |               |               |               |     |
|                  |                       |                     |             |               |               |               |               |                |                |                |               | Day           | /s             |               |               |               |               |     |
|                  | *Assignment<br>Number | *Department Name    | * Time Type | Sat,Aug<br>14 | Sun,Aug<br>15 | Mon,Auç<br>16 | Tue,Aug<br>17 | Wed,Aug<br>18  | Thu,Aug<br>19  | Fri,Aug<br>20  | Sat,Aug<br>21 | Sun,Aug<br>22 | Mon,Auç<br>23  | Tue,Aug<br>24 | Wed,Auç<br>25 | Thu,Aug<br>26 | Fri,Aug<br>27 | Com |
|                  |                       |                     |             | Quantity      | Quantity      | Quantity      | Quantity      | Quantity       | Quantity       | Quantity       | Quantity      | Quantity      | Quantity       | Quantity      | Quantity      | Quantity      | Quantity      |     |
| 1                | E38344                | 000311 Human Resour | ce: Regular |               |               |               |               | 3.00           | 1.50           | 2.25           |               |               | 2.00           |               |               |               |               | I   |
| Daily Totals     | 5                     |                     |             |               |               |               |               | Hours:<br>3.00 | Hours:<br>1.50 | Hours:<br>2.25 |               |               | Hours:<br>2.00 |               |               |               |               |     |
|                  |                       |                     |             |               |               |               |               |                |                |                |               |               |                |               |               |               |               | ×.  |